## ขั้นตอนการแก้ไขปัญหาโปรแกรม

เอกสารเลขที่: SETUP-0017

ประเภทปัญหา: 1

โปรแกรม: GENiUS Payroll for Windows Vista

เวอร์ชัน: Version 10.2b ขึ้นไป

ปัญหา: ขั้นตอนการติดตั้ง GENiUS Payroll for Windows Vista

รายละเอียด :

การแก้ไข: สามารถปฏิบัติตามขั้นตอนดังนี้

## ขั้นตอนการติดตั้ง

 ใส่แผ่นติดตั้ง GENiUS Payroll for windows ลงในเครื่องอ่าน CD-ROM จากนั้นโปรแกรมจะ Autorun เลือก "ติดตั้งโปรแกรม Payroll For Windows"

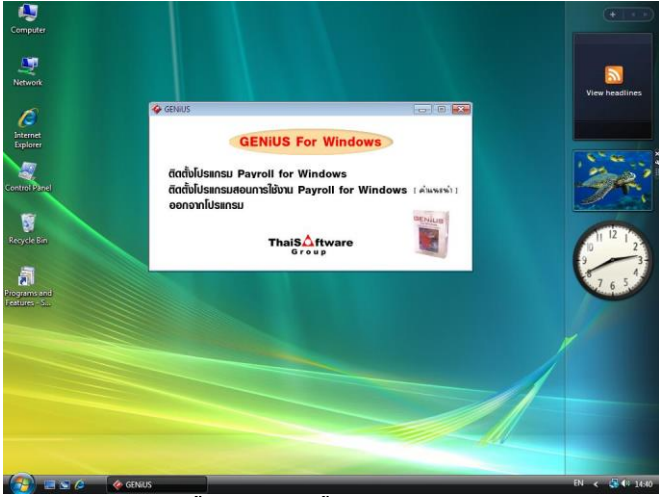

ขั้นตอนการติดตั้งทางจอภาพ 001

2. ให้เลือกหน้าจอแสดงคำอธิบายเป็นภาษาไทยหรือภาษาอังกฤษ

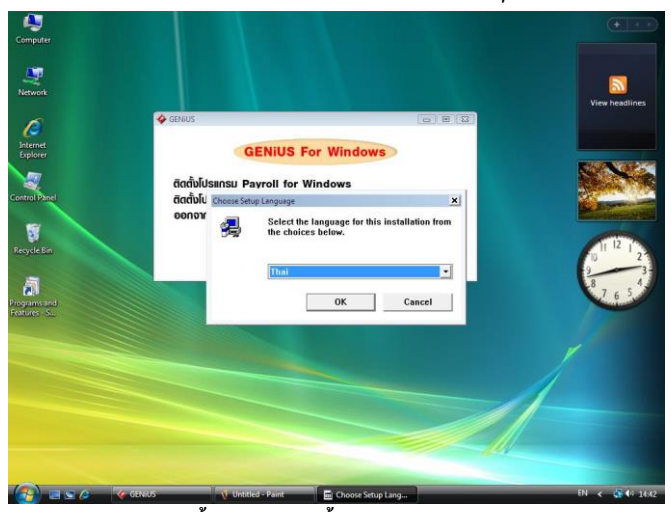

## ขั้นตอนการติดตั้งทางจอภาพ 002

**ประเภทปัญหา** : 1. ดิดตั้ง/ถอนสิทธิ์ 2. การเข้าระบบ 3. การกำหนดค่าเริ่มต้น 4. การบันทึกข้อมูล 5. การพิมพ์ราชงาน 6. การผ่านราขการ 7. การประมวลผล 8. การสำรองข้อมูล 9. การโอนอ้ายข้อมูล 10. การโอนปิดบัญชี 11. ข้อมูลเสียหาย 99. อื่น ๆ

Customer Relationship Management

 ให้ทำตามคำแนะนำ หรือข้อความต่างๆ ที่ปรากฏบนจอ โดยกดปุ่ม [ต่อไป] ระบบก็จะทำการ ติดตั้งต่อไป

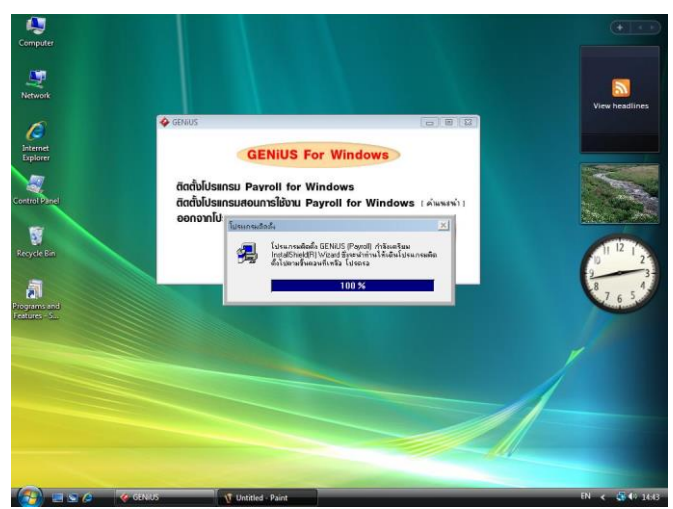

ขั้นตอนการติดตั้งทางจอภาพ 003

4. ให้พิมพ์ชื่อ, บริษัท และซีเรียลของโปรแกรม

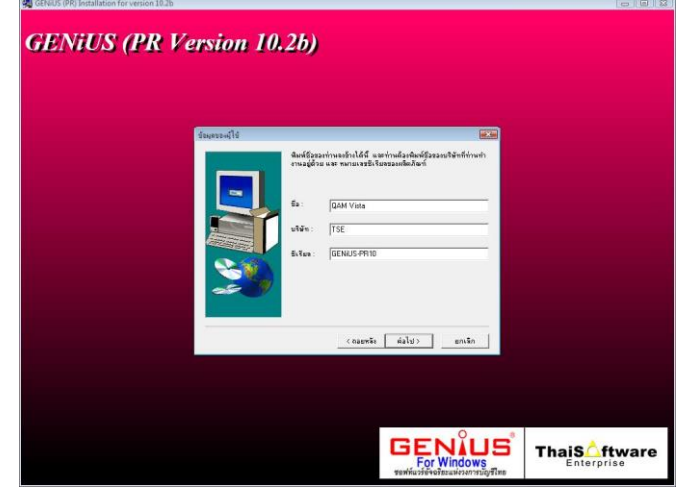

ขั้นตอนการติดตั้งทางจอภาพ 004

หมายเหตุ : ซีเรียล ให้พิมพ์ "GENiUS-PR10"

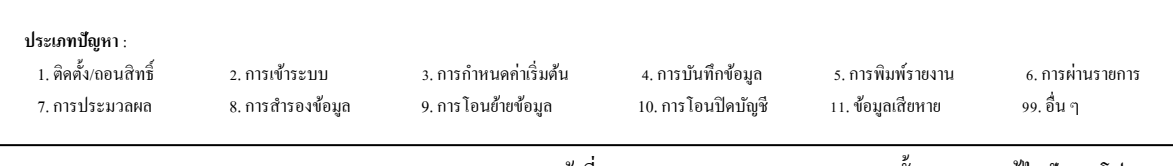

5. เลือกการติดตั้งเป็นแบบ StandAlone

| CENIUS (PR) Installation for version 10.2b                              | 0.01        |
|-------------------------------------------------------------------------|-------------|
| GENiUS (PR Version 10.2b)                                               |             |
|                                                                         |             |
|                                                                         |             |
| ประเภทของไประเภรษณฑรสมิตธิ์ง                                            |             |
| ดนิททีมระเกรนอย์สระกรนอย์สระกรนการคิดสี่เที่ก่านด้องการ แล้วกลที่ ต่อไป |             |
| Network                                                                 |             |
|                                                                         |             |
|                                                                         |             |
| Huisele                                                                 |             |
|                                                                         |             |
| < จอยพรัง ต่อไป> ยกเจ็ก                                                 |             |
|                                                                         |             |
|                                                                         |             |
|                                                                         |             |
|                                                                         | naiS_ftware |
| 01 01 01                                                                |             |

ขั้นตอนการติดตั้งทางจอภาพ 005

หมายเหตุ : สำหรับโปรแกรม Genius for windows

กรณีแบบ Network ก็ให้ทำการติดตั้งแบบ StandAlone แต่ให้ไป Set ค่าที่โปรแกรม GENIUS-SC ว่าให้เก็บ Data ไว้ที่เครื่อง Server

เลือก Drive และ Folder ที่ต้องการติดตั้ง โปรแกรม GENiUS Payroll 6.

| HENIUS (PK Version 10. | 26)                                                                                                    |             |
|------------------------|----------------------------------------------------------------------------------------------------|-------------|
|                        | fern methodi werkmethol (ERUS ful feinans skal lut)<br>Iannetholi lutena si fi föra sä lut<br>Iannetholi lutena si förä den som en mänsforma si för<br>en uppennen sägn skal söde GERUS fanne unden skasan<br>verkjerannetholen<br>Första af spravenskomm |             |
|                        | (aurite datu) unite                                                                                                    | ThaiS_ftwar |

ขั้นตอนการติดตั้งทางจอภาพ 006

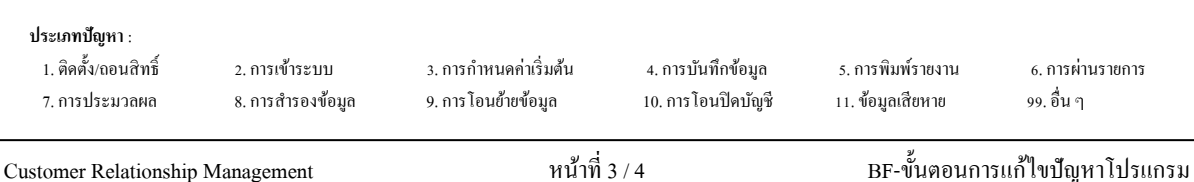

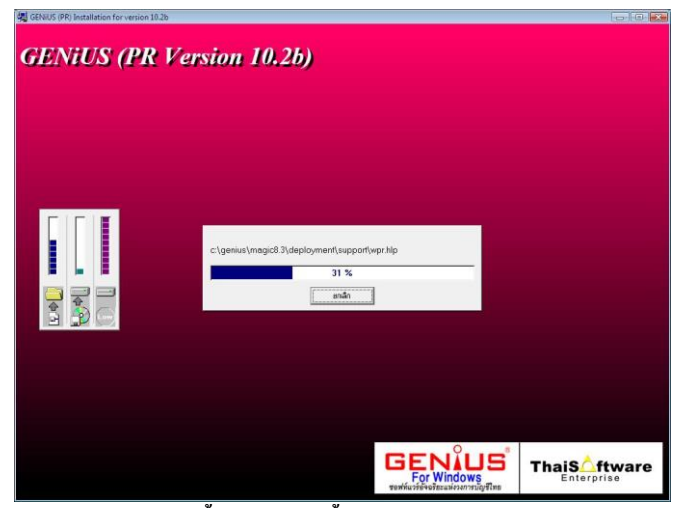

ขั้นตอนการติดตั้งทางจอภาพ 007

7. หากการติดตั้งสมบูรณ์ โปรแกรมจะให้ Restart เครื่อง ดังรูป

| Jointon (Comparison (Comparis |      |
|----------------------------------------------------------------------------------------------------|------|
| ск                                                                                                    |      |
|                                                                                                    | twar |

ขั้นตอนการติดตั้งทางจอภาพ 008

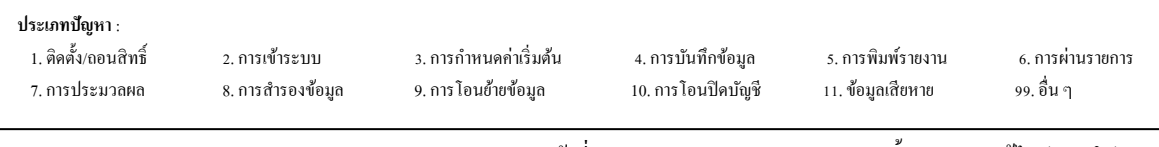

Customer Relationship Management